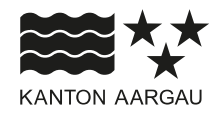

DEPARTEMENT VOLKSWIRTSCHAFT UND INNERES Abteilung Register und Personenstand

5. Dezember 2024

## ANLEITUNG ELEKTRONISCHER EINBÜRGERUNGSPROZESS (EEP)

Anhang 3 - Zulassen von Javascript

# Inhaltsverzeichnis

| 1. Javascript zulassen     | 1 |
|----------------------------|---|
| 2. Internet Explorer       | 2 |
| 3. Microsoft Edge          | 2 |
| 3.1 Kurzanleitung          | 2 |
| 3.2 Ausführliche Anleitung | 4 |
| 4. Google Chrome           | 8 |
| 4.1 Kurzanleitung          | 8 |
| 4.2 Ausführliche Anleitung | 9 |

### 1. Javascript zulassen

In EEP wird von Zeit zu Zeit mit dem Zentralen Arbeitsvorrat gearbeitet. Gewisse Funktionalitäten des SAP Portals setzen den Einsatz von Javascript voraus.

Beachten Sie, dass die Browser von den Herstellern laufend aktualisiert werden und deshalb die nachfolgend aufgeführten Schritte und Bezeichnungen abweichen können. Sollte dies der Fall sein, versuchen Sie über Google-Suche die notwendigen Einstellungsschritte nachzuvollziehen, indem Sie beispielsweise nach "Javascript zulassen für Microsoft Edge" suchen.

#### 2. Internet Explorer

Der Internet Explorer wird nicht mehr unterstützt. Benützen Sie stattdessen einen alternativen Browser wie Google Chrome, Firefox oder Microsoft Edge.

#### 3. Microsoft Edge

#### 3.1 Kurzanleitung

| Erläuterung                                                      | Abbildung                                                                                                    |
|------------------------------------------------------------------|----------------------------------------------------------------------------------------------------|
| 1. Auf das Symbol mit der durchgestrichenen Klammer <\> klicken. | SAP NetWeaver Portal x + C A A A KantonAargau SAP NetWeaver Portal2.ag.ch/irj/portal/ KantonAargau SAP NetWeaver |

| Erläuterung                                                                                                 | Abbildung                                                                                                    |
|----------------------------------------------------------------------------------------------------|----------------------------------------------------------------------------------------------------|
| <ol> <li>Radiobutton JavaScript von <u>https://sap-portal2.ag.ch</u> immer<br/>zulassen klicken.</li> </ol> | ← C G G Https://sap-portal2.ag.ch/irj/portal/ N A ★<br>KantonAargau C C C A ★ ★<br>JavaScript blockiert ×                                                         |
| 3. Auf den Button "Fertig" klicken.                                                                         | JavaScript wurde auf dieser Seite blockiert.<br>JavaScript auf https://sap-portal2.ag.ch stets<br>zulassen   JavaScript weiterhin blockieren.   Verwalten  Fertig |

## 3.2 Ausführliche Anleitung

| Erläuterung                                                     | Abbildung                                    |                    |
|-----------------------------------------------------------------|----------------------------------------------|--------------------|
| 1. Oben rechts auf das Menü-Symbol klicken und danach auf "Ein- | ☞ SAP NetWeaver Portal × +                   | - 0                |
| stellungen".                                                    | /portal/ 🖉 A 🖈 🗘 🗲                           | û⊞ <u>↓</u> 🗞 …    |
|                                                                 | 🗎 Neuer Tab                                  |                    |
|                                                                 | Neues Fenster                                | STRG+N             |
|                                                                 | Reues InPrivate-Fenster ST                   | RG+UMSCHALTTASTE+N |
|                                                                 | SAP NetWeaver Zoomen                         | — 100 % + ⊿7       |
|                                                                 | t Favoriten ST                               | RG+UMSCHALTTASTE+O |
|                                                                 | Sammlungen S                                 | RG+UMSCHALTTASTE+Y |
|                                                                 | 🕲 Verlauf                                    | STRG+H             |
|                                                                 | Benutzer * umos Ø Shopping                   |                    |
|                                                                 | ↓ Downloads                                  | STRG+J             |
|                                                                 | Annee B Apps                                 | •                  |
|                                                                 | C Erweiterungen                              |                    |
|                                                                 | Grundlegendes zum Browser                    |                    |
|                                                                 | Copyright @ SAP AG. Alle Rechte vorbehalten. | STRG+P             |
|                                                                 | USU Screenshot St                            | RG+UMSCHALTTASTE+S |
|                                                                 | හි Auf Seite suchen                          | STRG+F             |
|                                                                 | Weitere Tools                                | •                  |
|                                                                 | 💱 Einstellungen                              |                    |
|                                                                 |                                              |                    |

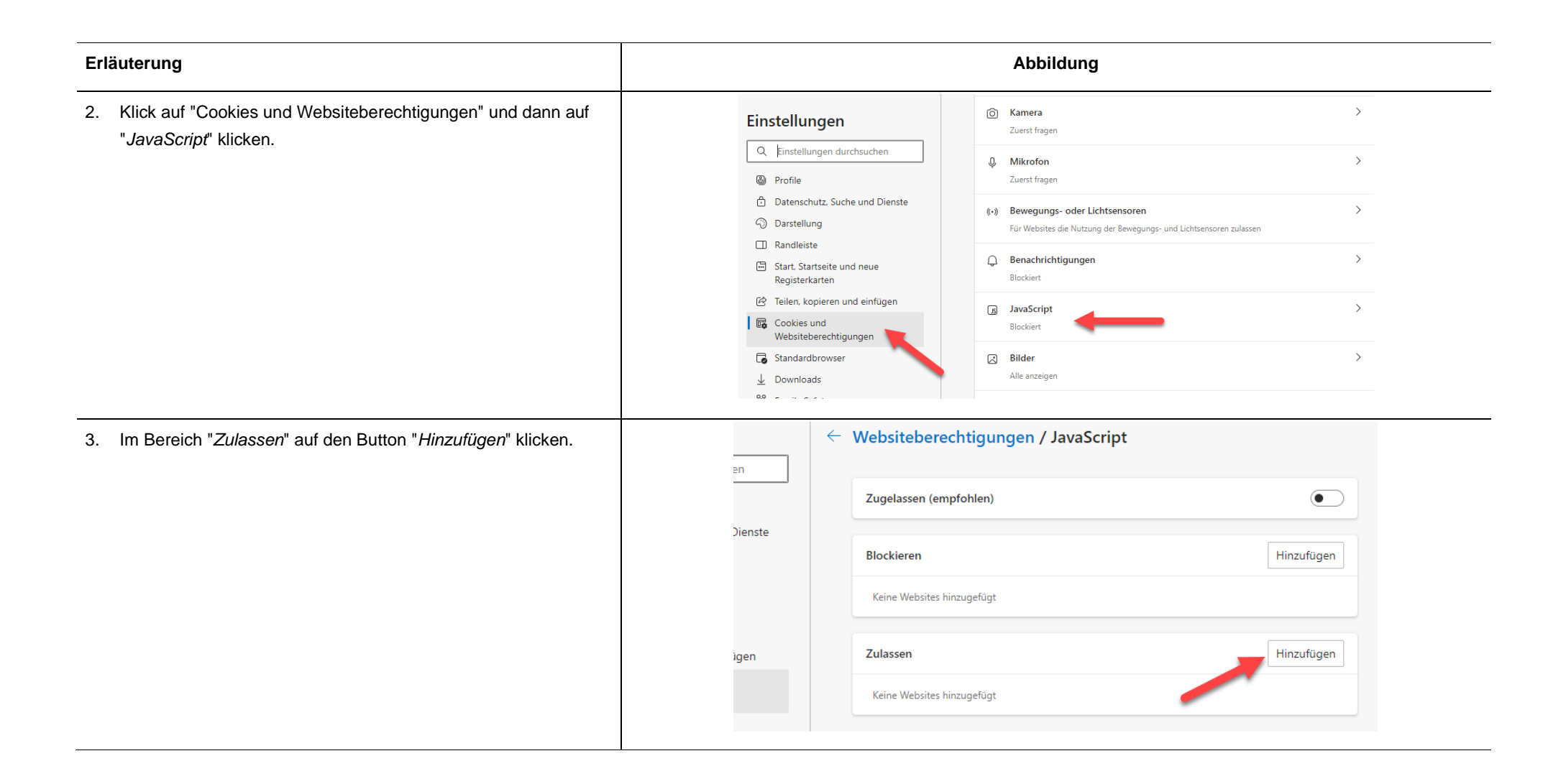

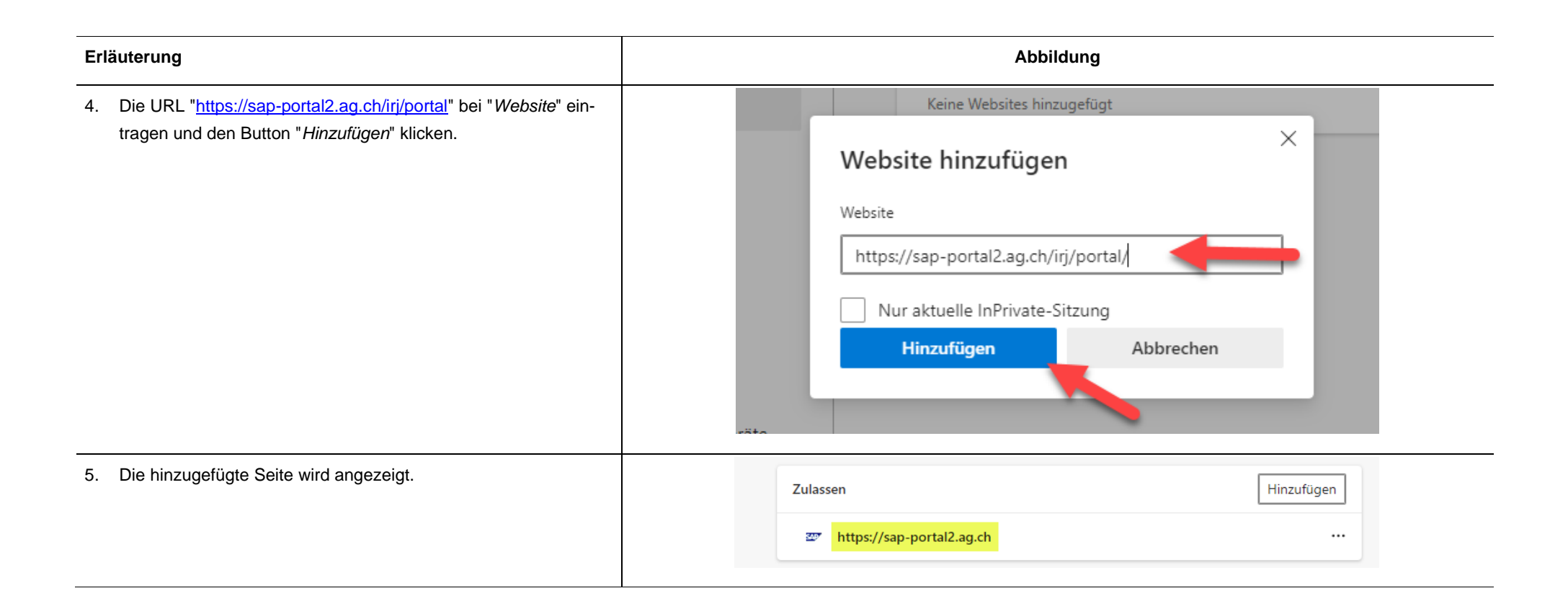

| Erläuterung                        | Abbildung                                             |  |
|------------------------------------|-------------------------------------------------------|--|
| 6. Tab "Einstellungen" schliessen. | ഈ SAP NetWeaver Portal x tऄ Einstellungen x + − □ >   |  |
|                                    | tent/javascript 🏠 🗗 🖆 🦕 🗞 … 🧹                         |  |
|                                    | Ihr Der Browser wird verwaltet von Ihrer Organisation |  |
|                                    | Websiteberechtigungen / JavaScript                    |  |
|                                    | Zugelassen (empfohlen)                                |  |
|                                    | Blockieren Hinzufügen                                 |  |
|                                    | Keine Websites hinzugefügt                            |  |
|                                    | Zulassen Hinzufügen                                   |  |
|                                    | https://sap-portal2.ag.ch                             |  |
|                                    |                                                       |  |

## 4. Google Chrome

## 4.1 Kurzanleitung

| Erläuterung |                                                                   |                                       | Abbildung                                                                                                    |     |
|-------------|-------------------------------------------------------------------|---------------------------------------|----------------------------------------------------------------------------------------------------|-----|
| 1.          | Auf das Symbol mit der durchgestrichenen Klammer <\> klicken.     | klicken. sap-portal2.ag.ch/irj/portal |                                                                                                    | ∞ ☆ |
|             |                                                                   |                                       | SAP NetWeaver                                                                                                    |     |
| 2.          | Radiobutton JavaScript von <u>https://sap-portal2.ag.ch</u> immer | 25 sap-portal2.ag.ch/irj/portal       | × \$                                                                                                    |     |
| 3.          | Auf den Button "Fertig" klicken.                                  |                                       | JavaScript blockiert ×<br>JavaScript wurde auf dieser Seite blockiert.<br>JavaScript auf https://sap-portal2.ag.ch immer<br>zulassen     JavaScript weiterhin blockieren     Verwalten     Fertig |     |

## 4.2 Ausführliche Anleitung

| Erläuterung                                                                                       |                                   | Abbildung                                                                                                    |
|---------------------------------------------------------------------------------------------------|-----------------------------------|----------------------------------------------------------------------------------------------------|
| <ol> <li>Oben rechts auf das Menü-Symbol klicken und danach auf "Ein-<br/>stellungen".</li> </ol> | ☞ Unternehmen - SAP NetWeaver × + | – □ ×<br>⊠ ☆ ≗ :                                                                                                    |
|                                                                                                   | Sucher                            | n: □ Neuer Tab Strg + T<br>□ Neues Fenster Strg + N<br>↔ Neues Inkognitofenster Strg + Umschalttaste + N                                    |
|                                                                                                   | Prozesskonfiguration              | Profil 1     Nicht angemeldet     Passwörter und Autofill     Verlauf                                                                       |
|                                                                                                   |                                   | Lesezeichen und Listen     >       Image: Tabgruppen     >       Image: Enweiterungen     >                                                 |
|                                                                                                   |                                   | Image: Browserdaten löschen     Strg + Umschalttaste + Entf       Image: Q     Zoomen       Image: D     100 %       Image: D     100 %     |
|                                                                                                   |                                   | <ul> <li>Drucken</li> <li>Strg + P</li> <li>Mit Google Lens suchen</li> <li>Übersetzen</li> </ul>                                           |
|                                                                                                   |                                   | Q       Suchen und bearbeiten       >         C1       Streamen, speichern und teilen       >         Image: C1       Weitere Tools       > |
|                                                                                                   |                                   | <ul> <li>⑦ Hilfe →</li> <li>Ø Einstellungen</li> <li>⑦ Beenden</li> </ul>                                                                   |
|                                                                                                   |                                   | Von deiner Organisation verwaltet                                                                                                    |

| Erläuterung                                                                                                    | Abbildung                                                                                                    |
|----------------------------------------------------------------------------------------------------|----------------------------------------------------------------------------------------------------|
| 2. Klick auf " <i>Datenschutz und Sicherheit</i> " und dann auf den Link<br>" <i>Website-Einstellungen</i> " klicken. | <ul> <li>Einstellungen</li> <li>In Einstellungen suchen</li> <li>Google und ich</li> <li>Dein Browser wird von deiner Organisation verwaltet</li> <li>Sicherheitscheck</li> <li>Datenschutz und Sicherheit</li> <li>Leistung</li> </ul>                                                                                                    |
|                                                                                                    | Image: Superstand of the sector of the sector of the s |
|                                                                                                    | <ul> <li>System</li> <li>Einstellungen zurücksetzen</li> <li>Erweiterungen</li> <li>Über Google Chrome</li> </ul>                                                                                                    |

| Erläuterung                                                                                             | Abbildung                                                                                                    |
|----------------------------------------------------------------------------------------------------|----------------------------------------------------------------------------------------------------|
| 3. Im Bereich "Website-Einstellungen" auf "JavaScript" klicken.                                         | G       Google und ich       Eingebettete inhalte       websites durfen darum bitten, informationen nutzen zu dürfen, die sie zu deiner Person       >         Image: Patenschutz und Sicherheitt       Image: Patenschutz und Sicherheitt       >       >         Image: Patenschutz und Sicherheitt       Image: Patenschutz und Sicherheitt       >       >         Image: Patenschutz und Sicherheitt       Image: Patenschutz und Sicherheitt       >       >         Image: Patenschutz und Sicherheitt       Image: Patenschutz und Sicherheitt       >       >         Image: Patenschutz und Sicherheitt       Image: Patenschutz und Sicherheitt       >       >         Image: Patenschutz und Sicherheitt       Image: Patenschutz und Sicherheitt       >       >         Image: Patenschutz und Sicherheitt       Image: Patenschutz und Sicherheitt       >       >         Image: Patenschutz und Sicherheitt       Image: Patenschutz und Sicherheitt       >       >       >         Image: Patenschutz und Sicherheitt       Image: Patenschutz und Sicherheitt       >       >       >       >         Image: Patenschutz und Sicherheitt       Image: Patenschutz und Sicherheitt       >       >       >       >       >       >       >       >       >       >       >       >       >       >       >       >                                                                                          |
| <ol> <li>Im Bereich "Dürfen JavaScript verwenden" auf den Button "Hin-<br/>zufügen" klicken.</li> </ol> | Image: Construct and Sicherheit       Datenschutz und Sicherheit         Image: Construct and Sicherheit       Standardeinstellung         Image: Construct and Sicherheit       Standardeinstellung         Image: Construct and Sicherheit       Standardeinstellung         Image: Construct and Sicherheit       Standardeinstellung         Image: Construct and Sicherheit       Image: Construct and Sicherheit         Image: Construct and Sicherheit       Standardeinstellung         Image: Construct and Sicherheit       Image: Construct and Sicherheit         Image: Construct and Sicherheit       Standardeinstellung         Image: Construct and Sicherheit       Image: Construct and Sicherheit         Image: Construct and Sicherheit       Image: Construct and Sicherheit         Image: Construct and Sicherheit       Image: Construct and Sicherheit         Image: Construct and Sicherheit       Image: Construct and Sicherheit         Image: Construct and Sicherheit       Image: Construct and Sicherheit         Image: Construct and Sicherheit       Image: Construct and Sicherheit         Image: Construct and Sicherheit       Image: Construct and Sicherheit         Image: Construct and Sicherheit       Image: Construct and Sicherheit         Image: Construct and Sicherheit       Image: Construct and Sicherheit         Image: Construct and Sicherheit       Image: Con |

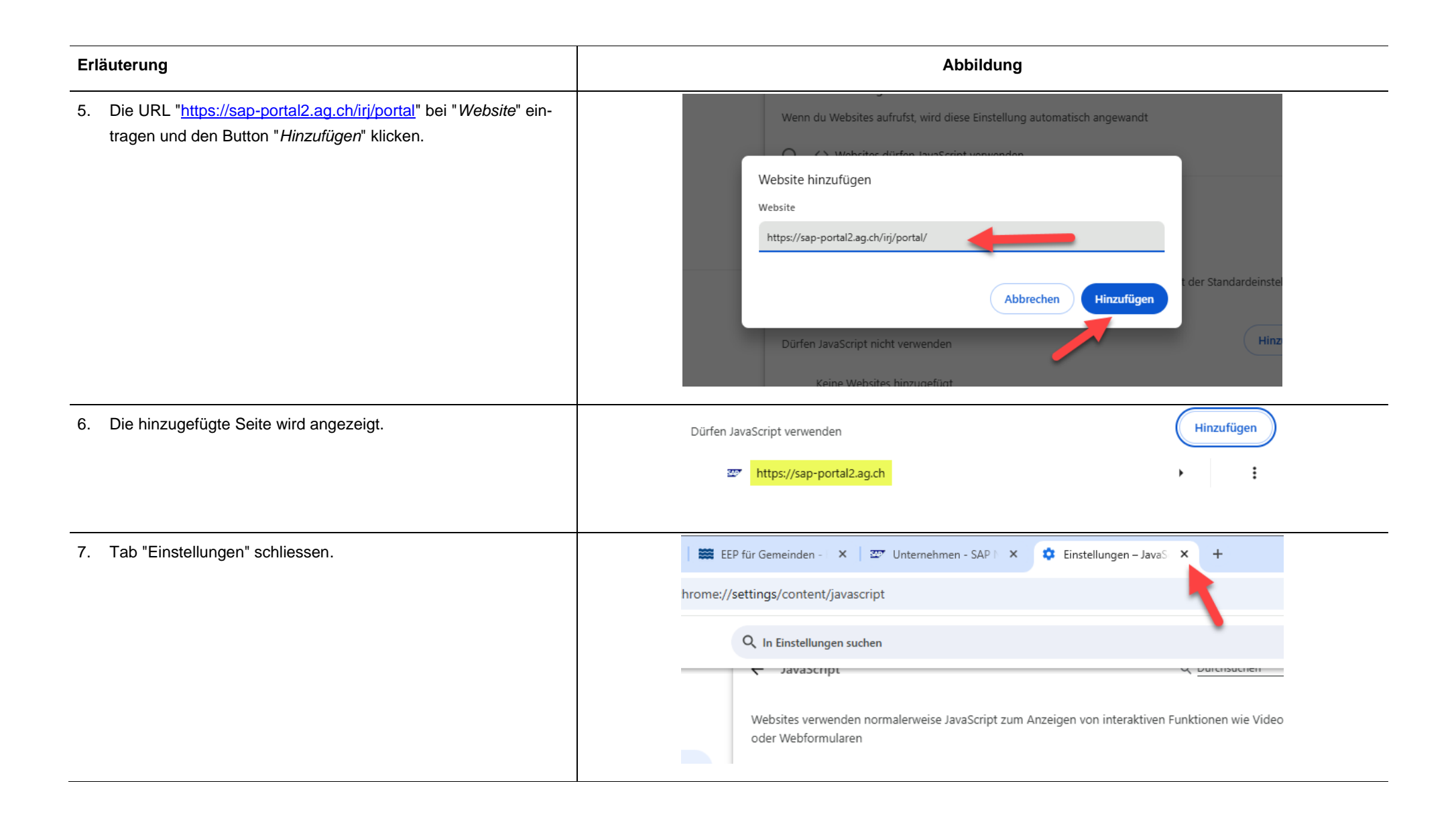